## **Federal Reporting Office Hours**

#### Special Programs and Data August 2023

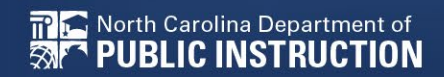

EXCEPTIONAL CHILDREN DIVISION

# Automated Captioning for Participants in WebEx

#### Option 1: Caption and Highlights Panel

- Locate blue circle and dot icon on the bottom of
- 2. Select icon

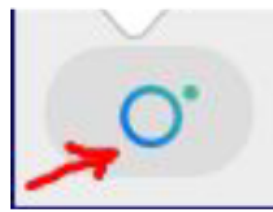

3. A side panel will appear on the right side of the screen.

| ~ c | $\vee$ Captions & Highlights                                            |             |
|-----|-------------------------------------------------------------------------|-------------|
| C   | aptions Highlights                                                      |             |
| ٩   | Patrick, Crystal<br>I will now share my PowerPoint.                     | 0:27        |
| ٩   | Patrick, Crystal<br>This is the power point. We will be viewi<br>today. | 0:39<br>ing |

#### Option 2: Closed Captioning

- 1. Select the Closed Captioning (CC) icon
  - a. Captions will appear on the bottom of screen.
- 2. Grab and move to desired location

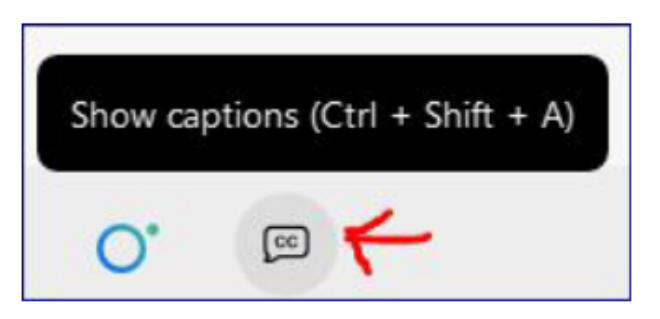

EXCEPTIONAL CHILDREN DIVISION

# Federal Reporting Preparation Tips

Documenting Child Outcomes Summary Data Indicator 7: Preschool Outcomes Exit Count

# **Documenting COSF Data**

## **COSF Overview**

- Child Outcomes Summary Form
- A seven-point scale for summarizing assessment data in three areas
- An instrument used to combine information from various assessments, observations, discussions, etc.
- Pulled in Indicator 7 to compare entry data with exit data

| MAIN MENU            |                     | DS V MY ACCOUNT V REPORTING                    | - EWS - ADMIN - 🛗                                    |  |  |
|----------------------|---------------------|------------------------------------------------|------------------------------------------------------|--|--|
| STUDENT INFOR        |                     | PLAN OF CARE EC PROCESS V                      |                                                      |  |  |
|                      |                     |                                                |                                                      |  |  |
| Documents:           | General             | $\bigcirc$ Accommodation Review                | $\bigcirc$ Plan of Care (Physical Therapy)           |  |  |
|                      | Progress Monitoring | Child Outcome Summary Form                     | ○ Plan of Care (Psychological Services)              |  |  |
| r rogicoo monitoring |                     | ○ Contact Log                                  | ○ Plan of Care (Counseling Services)                 |  |  |
|                      |                     | ○ Core Plan                                    | O Plan of Care (Special Education - Speech/Language) |  |  |
|                      |                     | ○ Core Plan Review                             | ○ FAM-S Scoring Summary School (pdf)                 |  |  |
|                      |                     | ○ CSP Document                                 | ○ FAM-S Scoring Summary School (xls)                 |  |  |
|                      |                     | ○ Progress Report                              | ○ FAM-S Item Summary School (pdf)                    |  |  |
|                      |                     | ○ Plan of Care (Speech/Language)               | ○ FAM-S Item Summary School Level (xls)              |  |  |
|                      |                     | $\bigcirc$ Plan of Care (Occupational Therapy) | ○ IEP at a Glance                                    |  |  |

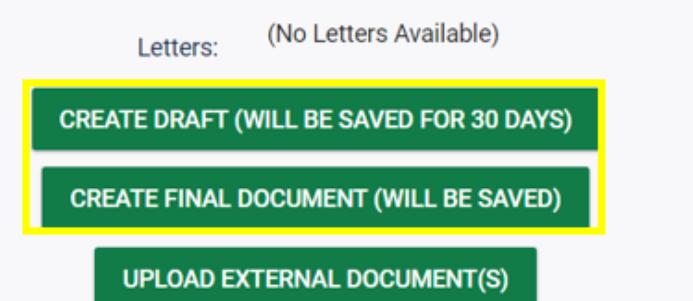

#### **Child Outcome Summary Form**

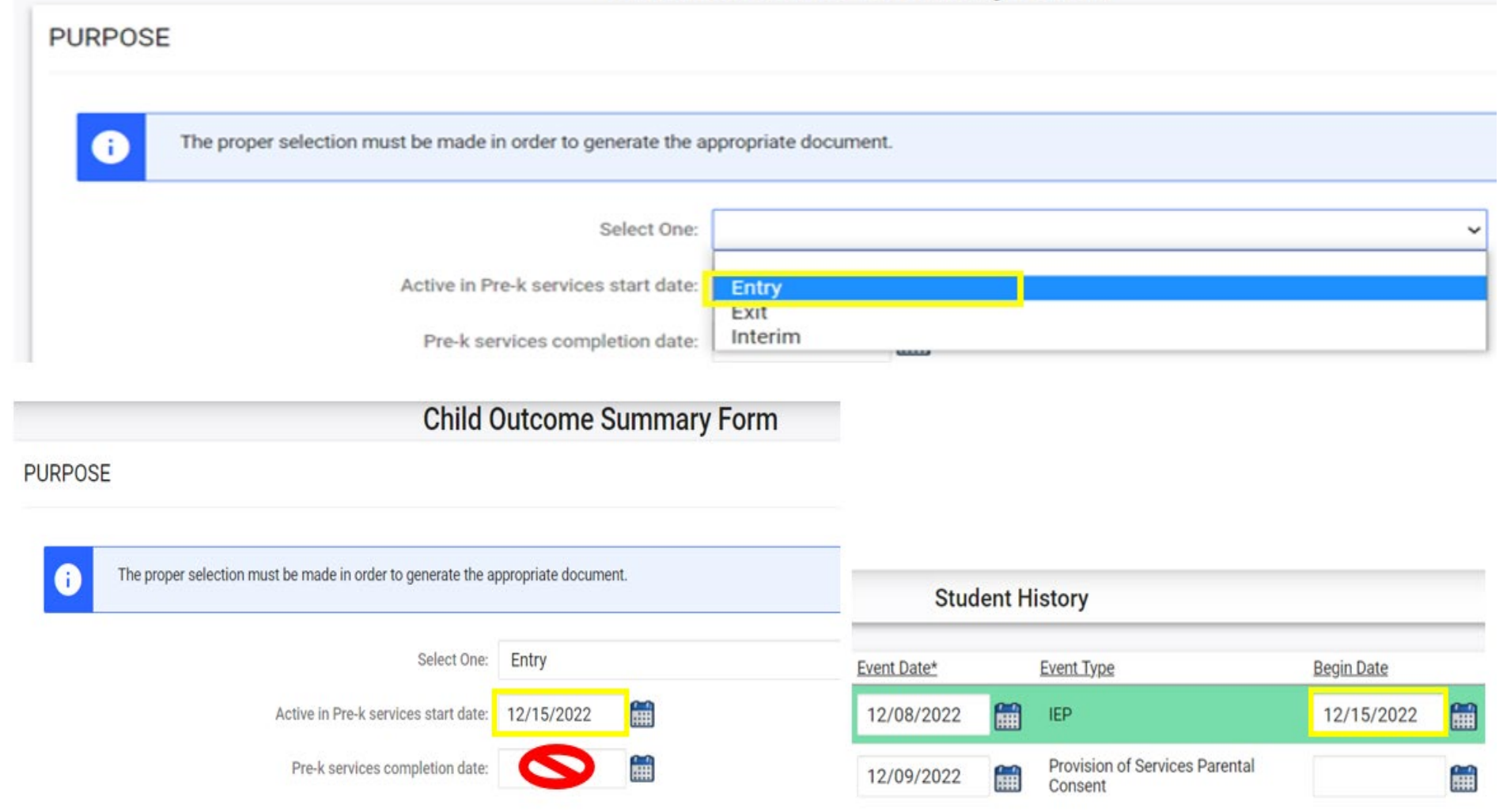

Real North Carolina Department of Strain PUBLIC INSTRUCTION

## **COSF Workflow - Interim COSF**

- Optional for students expected to receive preschool EC services for more than one year
- Data from finalized Entry COSF populates in new COSF
   Change purpose to Interim
   Leave Pre-k services completion date blank

Leave Pre-k services completion date blank

Child Outcome Summary Form Child Outcome Summary Form

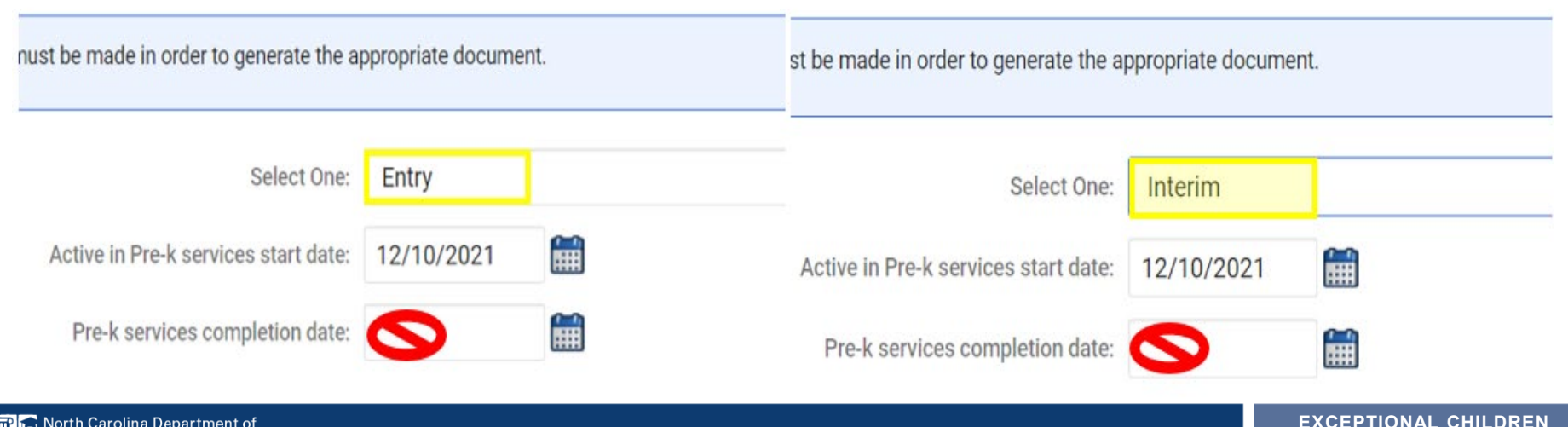

DIVISION

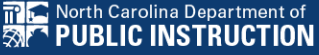

- Child exits preschool by entering kindergarten
- Child is age appropriate for kindergarten
- Child withdraws from PSU
- Child is no longer eligible for EC services
- Important: Confirm Entry COSF event on Student History Screen before documenting Exit COSF
   Student History

|             | 510 | ident history                   |                    |            |   |
|-------------|-----|---------------------------------|--------------------|------------|---|
| Event Date* |     | Event Type                      | (transferred from) | Begin Date |   |
| 03/15/2021  |     | COSF - Entry                    |                    |            |   |
| 03/15/2021  |     | Plan of Care (Physical Therapy) |                    | 03/15/2021 |   |
| 03/01/2021  |     | IEP                             |                    | 03/15/2021 |   |
| 03/11/2021  | m   | Provision of Services F         | Parental Consent   |            | i |

Data from finalized Entry COSF populates in new COSF
 Change purpose to Exit
 Document Pre-k services completion date

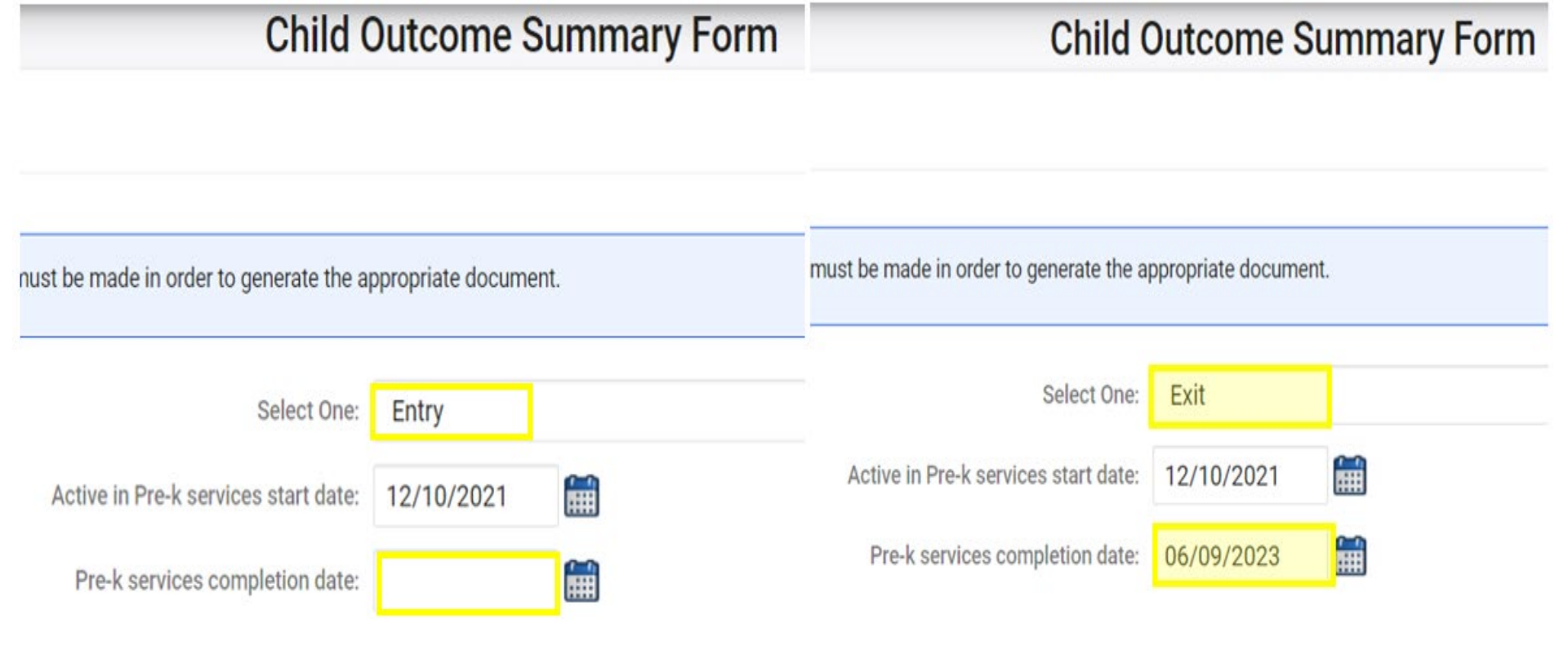

Select the Exit COSF rating for each outcome
Document Supporting Evidence

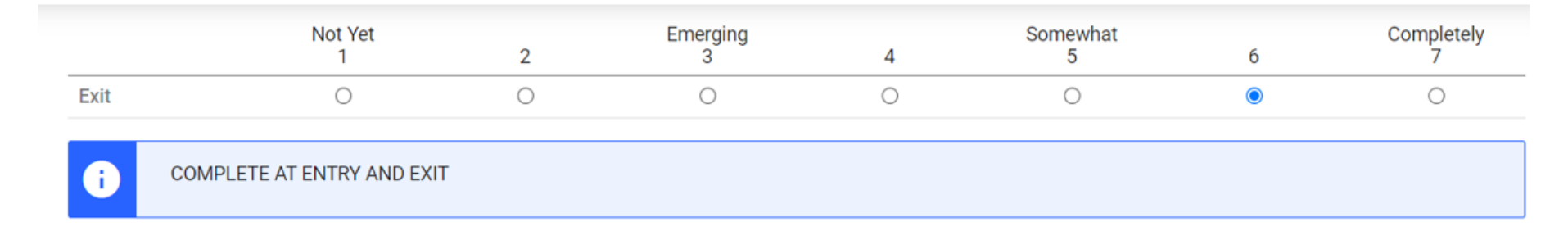

#### Supporting Evidence

| Source of Information: |   | Date:      | Summary of Relevant Results: |     |
|------------------------|---|------------|------------------------------|-----|
| Assessment             | ~ | 12/07/2021 |                              | abe |
|                        | ~ |            |                              | abc |
|                        |   |            | ADD ROW                      |     |

- Select Yes/No to indicate student's progress
- If Yes is selected, describe progress made in text field
- Finalize Exit COSF

| COMPLETE AT EXIT                                                                                                    |                                 |
|----------------------------------------------------------------------------------------------------|---------------------------------|
| (If Question Extent of Age Appropriate Functioning has been<br>answered previously): Has the child shown any new skills or<br>behaviors related to positive social-emotional skills (including<br>positive social relationships) since the last outcomes summary? | Yes                             |
| If yes, describe progress:                                                                                                    | If yes, describe progress here. |
|                                                                                                    | SAVE                            |

CREATE FINAL DOCUMENT

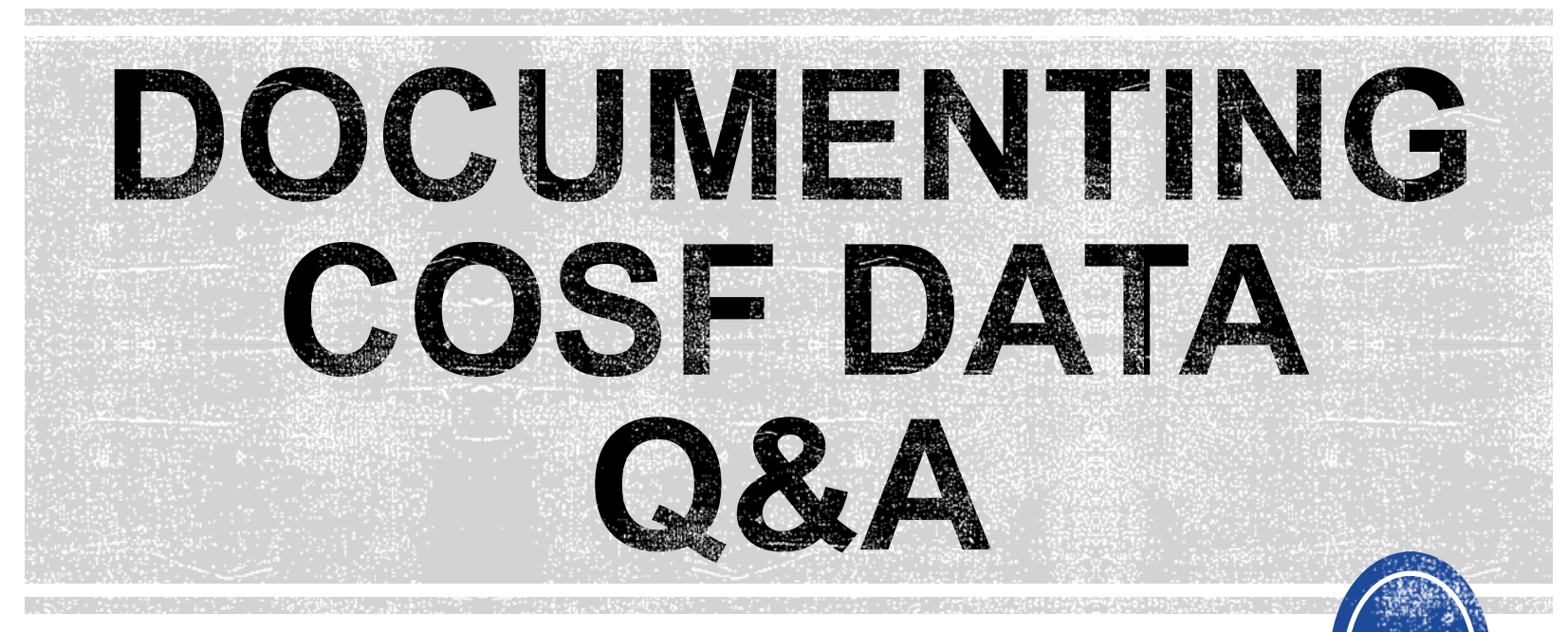

We are here to answer your questions!

Feel free to type in the chat or unmute and ask anything you like!

## **Indicator 7: Preschool Outcomes**

# **Indicator 7**

- Opens August 1<sup>st</sup>
- Closes August 18th
- Based on data from the 7/1/2022 through 6/30/2023 reporting period
- Report students (ages 3 5) with IEPs, who exited preschool during the previous year
- Captures improved childhood outcomes data in the following skills:
  - (A) Positive social-emotional skills
  - (B) Acquisition and use of knowledge and skills
  - (C) Use of appropriate behaviors to meet their needs.

#### **Preparing for Indicator 7** *Things to check in the student record*

| Resources                    |   |    |                   |   | Disclaimer/License | e Agreement | Upload File(s) D             | elete/Update Docu                            | uments |
|------------------------------|---|----|-------------------|---|--------------------|-------------|------------------------------|----------------------------------------------|--------|
| Planning Documents           |   |    |                   |   |                    |             | ECATE India                  | tor 7 Exception                              |        |
| Federal Departing            |   | 11 | Federal Reporting | ~ | 06/16/2021         | Colton Ash  | <u>Desc</u>                  | riptions                                     |        |
| Pederal Reporting            |   | 27 | Federal Reporting | ~ | 09/17/2020         | Beth Burris | ECATS Exit C                 | count Reporting<br>ecklist                   | 11     |
| General                      | 0 | 28 | Federal Reporting | ~ | 09/17/2020         | Beth Burris | ECATS Exit Co<br>Reportin    | <u>ount - Same Day</u><br>I <u>g Updates</u> |        |
| Service Logging<br>Documents |   | 29 | Federal Reporting | ~ | 09/17/2020         | Beth Burris | ECATS Exit Co<br>Warnings Re | ount - Errors and<br>eference Guide          |        |
| Special Education Documents  |   | 31 | Federal Reporting | ~ | 10/05/2020         | Beth Burris | ECATS Indica<br>Che          | ator 7 Reporting<br>ecklist                  | ÷      |

Student Record Review Checklist to Ensure Accuracy for Indicator 7

| ECATS Screens/Workspace              | What to Check                                                                                                    |
|--------------------------------------|----------------------------------------------------------------------------------------------------|
| Student Profile and<br>Documents tab | Student must be age 3 to less than 6 as of the COSF Exit Date.                                                                                                    |
| Documents tab                        | Student must have an Exit COSF event (or projected Exit COSF Date) between the begin and end date of the count period.                                                                                           |
| COSF document                        | Student must have received EC services in PK for 6 months<br>or more. This is the number of days between the Active in<br>Pre-k services start date and Active in Pre-k services<br>completion date on the COSF. |
| Student Level Report View            | The student must not be marked and 'Exclude Student from This Report' for the applicable report and count period                                                                                                 |

# **Indicator 7: Tip**

How do you document Exit COSF for a student who transfers from another PSU with no documentation of Entry COSF, and the child has been enrolled in PreK for at least 6 months?

EC Preschool Staff should enter information from the initial eligibility as the "Entry" COS if there was none previously entered. This would provide the growth data from beginning of services until exit if the student has been enrolled and receiving services for 6 months or more.

| Child Child                                                  | Outcome Summary Form |      |
|--------------------------------------------------------------|----------------------|------|
| POSE                                                         |                      |      |
| The proper selection must be made in order to generate the a | ppropriate document. |      |
| Select One:                                                  | Entry                | *    |
| Active in Pre-k services start date:                         |                      |      |
| Pre-k services completion date:                              | i                    |      |
| SONS INVOLVED IN DECIDING THE SUMMARY RA                     | TINGS<br>Role        |      |
|                                                              |                      | abcy |
|                                                              |                      |      |

# **Indicator 7**

🔐 🚘 North Carolina Department of

PUBLIC INSTRUCTION

 Training video and resources available in ECATS (Main Menu > Resources)

| esources                       |   |                     | Review the License Ag | greement Upload Fil                             | e(s) Delete/Update Docu                                         | ments |                                      |
|--------------------------------|---|---------------------|-----------------------|-------------------------------------------------|-----------------------------------------------------------------|-------|--------------------------------------|
| -                              |   | Federal Reporting 🗸 | 10/26/2020 Be         | eth <u>ECATS Ir</u><br>urris <u>Exc</u>         | ndicator 11 Reporting -<br>eptions Tab Guide                    | -     |                                      |
| Federal Reporting              |   | Federal Reporting 🗸 | 10/13/2020 Be<br>Bu   | eth <u>ECATS Ir</u><br>urris <u>Updating Ir</u> | ndicator 11 Reporting -<br>nitial Delay Reason Guide            |       | ECATS Indicator 7 Reporting - Errors |
| Service Logging<br>Documents   |   | Federal Reporting 🗸 | 10/13/2020 Be<br>Bu   | eth <u>ECATS Ir</u><br>urris <u>Errors</u>      | ndicator 11 Reporting -<br>and Warnings Guide                   |       | ECATS Indicator 7 Reporting          |
| Special Education<br>Documents | D | Federal Reporting 🗸 | 10/13/2020 Be<br>Bu   | eth <u>ECATS Indi</u><br>urris                  | icator 11 Reporting - FAQ<br>Guide                              |       | <u>Checklist</u>                     |
|                                | 0 | Federal Reporting ~ | 10/13/2020 Be<br>Bu   | eth <u>ECATS Tra</u><br>urris <u>Webinar</u>    | aining Federal Reporting<br>Videos - Last Updated<br>10/11/2020 | ÷     |                                      |

Indicator 7 report available to review data

| Early Warning System | Accommodations Report School/Grade/Class/Test | Exit Count                                             |  |  |
|----------------------|-----------------------------------------------|--------------------------------------------------------|--|--|
| 51110                | Caseloads as of a Point in Time               | IEP Services Report with Location (xls)                |  |  |
| FAM-S                | Caseloads Report Admin (xls)                  | IEP Services Report with Location/Transportation (xls) |  |  |
| General              | Child Count                                   | IEP Services Report with Minutes (xls)                 |  |  |
|                      | Compliance by Case Manager (xls)              | Indicator 11                                           |  |  |
| Progress Monitoring  | Compliance by School (xls)                    | Indicator 7                                            |  |  |
| Ormina Langing       | Compliance by Students (xls)                  | Missing Progress Report (xls)                          |  |  |
| Service Logging      | Compliance Summary (PDF)                      | Overdue Eligibility/IEP Report (xls)                   |  |  |
| Special Education    | Contacts Report (PDF)                         | Progress Report Status (PDF)                           |  |  |
|                      | ESY By School By Case Manager (xls)           | Projected/Missed Eligibility Meetings (xls)            |  |  |
|                      | ESY by Service (xls)                          | Projected/Missed IEP Meetings (xls)                    |  |  |

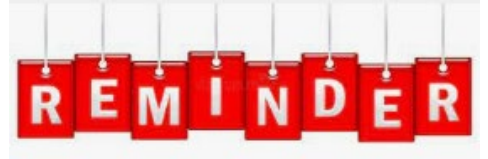

Charter Schools must also review Indicator 7 report to identify students with COSF data transferred from previous PSU

## Indicator 7 Report

|               | IUDENIS V | WIZARDS ~ | MY ACCOUNT ~ | REPORTING ~  | EWS ~  | ADMIN ~ III |
|---------------|-----------|-----------|--------------|--------------|--------|-------------|
|               |           |           |              | MY REPORTS   |        |             |
| Announcements |           |           |              | STANDARD REP | ORTS   |             |
|               |           |           |              | ADVANCED REP | ORTING |             |

Include Summary Report

Sort By: Last Name

**GENERATE REPORT** 

Include Exception/Validation Report

#### Scheduled Reports

| Early Warning System | Accommodations Report School/Grade/Class/Test | IEP Services Report with Location (xls)               |                                        |                       |             |           |
|----------------------|-----------------------------------------------|-------------------------------------------------------|----------------------------------------|-----------------------|-------------|-----------|
| 5111.0               | Caseloads as of a Point in Time               | IEP Services Report with Location/Transportation (xls | <u>))</u>                              |                       |             |           |
| FAM-S                | Caseloads Report Admin (xls)                  | IEP Services Report with Minute                       | Data Source:                           | Transactional/EDPlan  |             |           |
| General              | Child Count                                   | Indicator 11                                          | ndicator 11                            |                       |             |           |
|                      | Compliance by Case Manager (xls)              | Indicator 14                                          | Indicator 14 Count Period: August 2023 |                       |             |           |
| Progress Monitoring  | Compliance by School (xls)                    | Indicator 7                                           |                                        |                       |             |           |
|                      | Compliance by Students (xls)                  | <u>Missing Progress Report (xls)</u>                  |                                        | CHECK ALL CHECK N     | DNE         |           |
| Service Logging      | Compliance Summary (PDF)                      | Overdue Eligibility/IEP Report (xl                    |                                        | Import Holding School | CECAS       |           |
| Special Education    | Contacts Report (PDF)                         | Progress Report Status (PDF)                          | Schoole                                |                       |             | Migrant   |
| Special Education    | ESY By School By Case Manager (xls)           | Projected/Missed Eligibility Mee                      | 5610015.                               |                       | DELE SCHOOL | U Wigrant |
|                      |                                               |                                                       |                                        | Graduated Students    | Homeless    |           |
|                      |                                               |                                                       | Detailed Student Listing               |                       |             |           |
|                      |                                               |                                                       | Include Outcome Report                 |                       |             |           |

# **Indicator 7 Report**

| MAIN MENU    | STUDENTS ~ | WIZARDS ~ | MY ACCOUNT ~ | REPORTING ~  | EWS ~  |
|--------------|------------|-----------|--------------|--------------|--------|
|              |            |           |              | MY REPORTS   |        |
| Announcement | ts         |           |              | STANDARD REP | ORTS   |
|              |            |           |              | ADVANCED REP | ORTING |

#### Reports

| Report      | Date Created        | Created By                |
|-------------|---------------------|---------------------------|
| Indicator 7 | 07/04/2023 16:11:00 | Khalilah Sabreen O'Farrow |

| StudentID | Is Duplicated Exit COSF Date is Blank | Exit Outcome 1 is Blank | Exit Outcome 2 is Blank | Exit Outcome 3 is Blank | Progress 1 is Blank | Progress 2 is Blank | Progress 3 is Blank |
|-----------|---------------------------------------|-------------------------|-------------------------|-------------------------|---------------------|---------------------|---------------------|
| ABC123    | Х                                     | X                       | Х                       | Х                       | Х                   | Х                   | Х                   |
| ABC124    | Х                                     | X                       | Х                       | Х                       | Х                   | Х                   | Х                   |
| ABC125    | X                                     | X                       | Х                       | Х                       | Х                   | Х                   | Х                   |
| ABC126    | X                                     | Х                       | X                       | Х                       | Х                   | Х                   | Х                   |
| <         | StudentDetail OutcomeReport           | SummaryReport Excer     | otions (+)              | 1                       |                     | •                   | \                   |

#### Indicator 7 Report Why are students missing from the report?

- Student must have an Exit COSF Date or Projected Exit COSF Date during the reporting period (7/1 - 6/30)
- Note: ECATS looks at Projected Exit COSF dates only for students between the ages of 5 and 6.
- When the Exit COSF is finalized, with the Exit COSF date as on or before 6/30, the student will display in the report
- When the Exit COSF is finalized, with the Exit COSF date as after 6/30, the student will display in next year's Ind 7 report

#### Understanding COS & Preparing for Ind 7 Resource: NC Child Outcomes Summary Tips, Tricks & Resources <u>https://padlet.com/dawnmeskil/COSResources</u>

| padlet                                                                                                    |                                                                                                    |                                                                                                    |                                                                                                    |                                                                                                    |                                                                                                    | SIGN UP LOG IN 🔶 SHARE                                                                                                    |
|----------------------------------------------------------------------------------------------------|----------------------------------------------------------------------------------------------------|----------------------------------------------------------------------------------------------------|----------------------------------------------------------------------------------------------------|----------------------------------------------------------------------------------------------------|----------------------------------------------------------------------------------------------------|----------------------------------------------------------------------------------------------------|
| Dawn Meskil + 4 • 6d<br>NC Child Outcom<br>Please submit any additional r                                                                                                    | es Summary Tips, Tricks &<br>esources to dawn.meskil@dpi.nc.gov.                                                                                                    | Resources                                                                                                    |                                                                                                    |                                                                                                    |                                                                                                    |                                                                                                    |
| About Child Outcomes                                                                                                    | For Families                                                                                                    | Child Outcomes Tools                                                                                                    | COS Data                                                                                                    | ECATS                                                                                                    | Other States                                                                                                    | Related Resources                                                                                                    |
| <ul> <li>Parameterial 2000</li> <li>Catadadas parameterial 2000</li> <li>Catadadas parameterial 2000</li></ul> | <ul> <li>Dawn Meskil 220</li> <li>Charly Charles Charles Charl</li></ul> | Dawn Meskil 223<br>ECTA Video: Child<br>Outcomes Step-by-Step<br>IDEAS<br>that Work<br>U.S. Office of Special<br>ectacenter.org vtion Programs<br>This video describes and<br>illustrates the three child outcomes<br>adopted by the Office of Special<br>Education Branczmer (OSEP) and                                                                                                    | <page-header><section-header><section-header><section-header><section-header><section-header><section-header><section-header><section-header><section-header><text></text></section-header></section-header></section-header></section-header></section-header></section-header></section-header></section-header></section-header></page-header> | <ul> <li>Dawn Meskil 15d :</li> <li>How to access ECAT<br/>Training Videos</li> <li>ECATS Federal Reporting videos in<br/>ECATS</li> <li>Go to the Main Menu &gt; Resources<br/>section &gt; Federal Reporting tab.</li> <li>☆ Rate 0 0</li> <li>☆ Add comment</li> <li>Dawn Meskil 15d :</li> <li>Federal Reporting<br/>Preparation</li> </ul> | Dawn Meskil 22d Vermont Resources  education.vermont.gov Early Childhood Special Education Services   Agency of Education                                                                                                    | Dawn Meskil 22d CPMI (National Center for Pyramid Model Innovations) Description Description <pdescription< p=""> <pdescription< p=""> <pdescription< p=""> <pdescri< td=""></pdescri<></pdescription<></pdescription<></pdescription<> |
| Dawn Meskil 220<br>ECTA: COS Process<br>Professional Development<br>CIDEAS<br>that Work<br>U.S. Office of Special<br>ectacenter.org vion Programs<br>Provided here is a collection of<br>national resources to support COS<br>training and technical assistance.                                                                                                    | Dawn Meskil 220 CA Family Guide to Understanding the Early Childhood Outcomes Measurement Process                                                                                                    | reported on by all state early<br>intervention (Part C) and preschool<br>special education (Part B, Section<br>619) programs as part of their<br>Annual Performance Report (APR).<br>☆ Rate 0<br>and Add comment<br>Comment<br>Commen | <text><section-header><section-header><section-header><section-header><section-header><section-header><section-header><section-header></section-header></section-header></section-header></section-header></section-header></section-header></section-header></section-header></text>                                                             | <text><text><section-header><section-header><section-header><section-header><section-header><section-header></section-header></section-header></section-header></section-header></section-header></section-header></text></text>                                                                                                    | Add comment     Add comment     Add comment     Add comment     Comment     Add comment     Comment     Comme | ncein.fpg.unc.edu<br>☆ Rate<br>Add comment                                                                                                    |

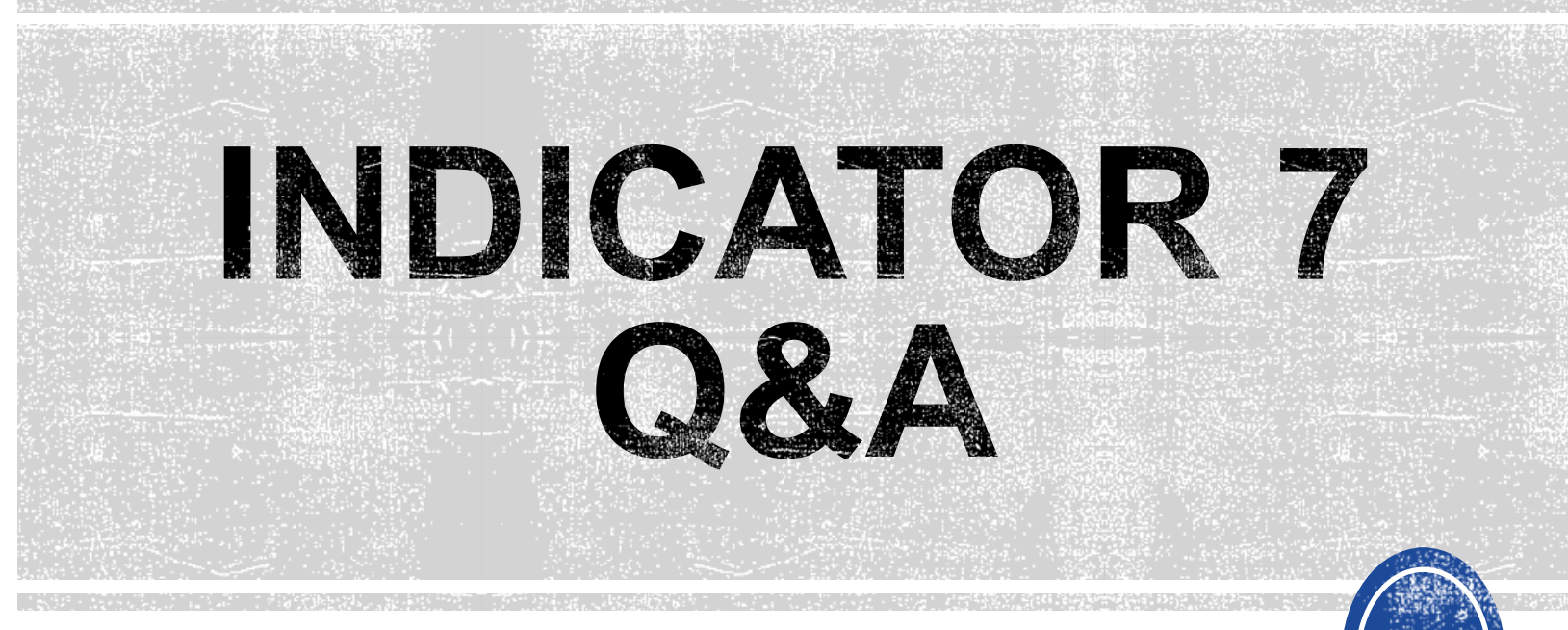

We are here to answer your questions!

Feel free to type in the chat or unmute and ask anything you like!

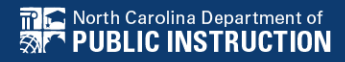

# **Exit Count Tips**

## **Exit Count**

- Opens September 15<sup>th</sup>
- Closes September 29th
- Captures end-of-year reporting data on students exiting special education during 7/1/2022 through 6/30/2023 reporting period

# **Exit Count**

#### • Exit Count report available to review data

Scheduled Reports

| Early Warning System | Accommodations Report School/Grade/Class/Test | Exit Count                                             |
|----------------------|-----------------------------------------------|--------------------------------------------------------|
| 51110                | Caseloads as of a Point in Time               | IEP Services Report with Location (xls)                |
| FAM-S                | Caseloads Report Admin (xls)                  | IEP Services Report with Location/Transportation (xls) |
| General              | Child Count                                   | IEP Services Report with Minutes (xls)                 |
|                      | Compliance by Case Manager (xls)              | Indicator 11                                           |
| Progress Monitoring  | Compliance by School (xls)                    | Indicator 7                                            |
|                      | Compliance by Students (xls)                  | Missing Progress Report (xls)                          |
| Service Logging      | Compliance Summary (PDF)                      | Overdue Eligibility/IEP Report (xls)                   |
| Special Education    | Contacts Report (PDF)                         | Progress Report Status (PDF)                           |
|                      | ESY By School By Case Manager (xls)           | Projected/Missed Eligibility Meetings (xls)            |
|                      | ESY by Service (xls)                          | Projected/Missed IEP Meetings (xls)                    |

#### Training video and resources available in ECATS (Main Menu > Resources)

| Resources                      |   |                     | Review the License Agreeme | nt Upload File(s) Delete/Update Doci                                            | uments                                                |
|--------------------------------|---|---------------------|----------------------------|---------------------------------------------------------------------------------|-------------------------------------------------------|
| -                              |   | Federal Reporting ~ | 10/26/2020 Beth<br>Burris  | ECATS Indicator 11 Reporting -<br>Exceptions Tab Guide                          | ECATS Exit Count - Errors and                         |
| Federal Reporting              |   | Federal Reporting ~ | 10/13/2020 Beth<br>Burris  | ECATS Indicator 11 Reporting -<br>Updating Initial Delay Reason Guide           | Warnings Reference Guide                              |
| Documents                      | • | Federal Reporting ~ | 10/13/2020 Beth<br>Burris  | ECATS Indicator 11 Reporting -<br>Errors and Warnings Guide                     | ECATS Exit Count - Same Day                           |
| Special Education<br>Documents | 0 | Federal Reporting ~ | 10/13/2020 Beth<br>Burris  | ECATS Indicator 11 Reporting - FAQ<br>Guide                                     | Reporting Updates                                     |
|                                | 0 | Federal Reporting   | 10/13/2020 Beth<br>Burris  | ECATS Training Federal Reporting<br>Webinar Videos - Last Updated<br>10/11/2020 | <u>ECAIS EXIT Count Reporting</u><br><u>Checklist</u> |

#### Resources

General

Documents

Federal Reporting ECATS Exit Count Reporting Checklist ECATS Exit Count - Same Day **Reporting Updates** Service Logging

> ECATS Exit Count - Errors and Warnings Reference Guide

**Preparing for Exit Count** Things to check in the student record

#### Student Record Review Checklist to Ensure Accuracy for EC Exit Count

| ECATS Screens/Workspace                           | What to Check                                                                                                    |
|---------------------------------------------------|----------------------------------------------------------------------------------------------------|
| Student History page                              | Student must have exited Special Education or the District between the begin date and end date of the reporting period window (7/1-6/30).                                                                                                    |
| Student History page                              | <ul> <li>Student must be exited on the end date of the reporting period window (6/30) in all of North Carolina. Students could be active or inactive overall in ECATS.</li> <li>If a child exits one NC district to move to another NC district, and in the second district they are receiving services on the Count Period End Date, they would not be included in this report for either district.</li> </ul> |
|                                                   | - If a child is active and exited in many districts during the<br>Count Period and remain exited on the Count Period End<br>Date, only the last district exited would report that<br>Student.                                                                                                    |
| Student History page                              | <ul> <li>The following are considered Special Ed Exit Events:</li> <li>1. Non-Eligibility Event (not initial)</li> <li>2. Parent Revocation of Service Event (not initial)</li> <li>3. Parent Consent Denial Event (not initial</li> <li>4. Reached Maximum Age</li> </ul>                                                                                                    |
| Student History page or<br>Finalized IEP document | The IEP/PSSP/CSP End Date must be greater than or equal<br>to the Exit Date (or Special Ed Exit event) AND there must<br>be at least one service with an End Date on or after the<br>Exit Date.                                                                                                    |
| Student Profile                                   | The student must not be age 23 or older.                                                                                                    |
| Student Level Report View                         | The student must not be marked and 'Exclude Student<br>from This Report' for the applicable report and count<br>period.                                                                                                    |

### **Exit Count Report: Common Exceptions**

- Setting The Student's age is invalid for the Primary Educational Setting
   This is a warning; no action needed
- Exit Reason Blank
  - Document modified exit reason
- Is Duplicated
  - LEA with most recent exit date within reporting period includes student in Exit Count
  - LEA with older exit date within reporting period excludes student from Exit Count
- Exit Reason Not Appropriate for Age
  - ➢ Update the modified exit reason
  - There should be no students under age 16 with exit reason, Dropped Out

#### **Preparing for Exit Count** *Exit Count Report: Common Exceptions*

Exit Reason Blank

#### Exit Reason Not Appropriate for Age

|        | Age As Of Count |                | Exceptionality |         | Exit   |            |
|--------|-----------------|----------------|----------------|---------|--------|------------|
| Region | Period End Date | IEP Start Date | Category       | Setting | Reason | Exit Date  |
| ECATS  | 6               | 12/7/2021      | SI             | REG     | TR     | 11/29/2022 |
| ECATS  | 11              | 3/30/2022      | LD             | REG     | MV     | 7/1/2022   |
| ECATS  | 5               | 10/25/2022     | AU             | REG     |        | 4/24/2023  |
| ECATS  | 9               | 5/25/2022      | SI             | REG     |        | 7/19/2022  |
| ECATS  | 10              | 1/3/2022       | VI             | REG     | TR     | 7/1/2022   |
| ECATS  | 8               | 10/18/2021     | SI             | REG     | MV     | 10/11/2022 |
| ECATS  | 7               | 12/3/2021      | SI             | REG     | TR     | 11/29/2022 |
| ECATS  | 8               | 11/29/2021     | SI             | REG     | DO     | 11/22/2022 |
| ECATS  | 10              | 10/26/2021     | LD             | REG     | DO     | 10/24/2022 |
| ECATS  | 6               | 5/26/2022      | SI             | REG     | MV     | 1/24/2023  |
| ECATS  | 7               | 1/11/2023      | SI             | REG     |        | 4/29/2023  |
| ECATS  | 14              | 6/3/2022       | AU             | REG     |        | 7/1/2022   |
|        |                 |                |                |         |        |            |

## **Reminder: Modified Exit Reason**

- Students withdrawn from your LEA in PowerSchool are also withdrawn in ECATS
- Conduct inactive students search to access student record

| $\cup$   | ADMIN ~ IIII              | Criteria for Selecting Inactive Stude | nts to View         |            |
|----------|---------------------------|---------------------------------------|---------------------|------------|
|          | SCHOOLS                   | Last School Attended:                 | All Schools         | *          |
|          | SCHOOL SYSTEM             | Student Last Name:                    |                     | Exact Mate |
|          | USERS                     | Student First Name:                   |                     | Exact Mate |
|          |                           | Student Middle Name:                  |                     | Exact Mate |
| $\frown$ |                           | Date of Birth:                        |                     |            |
| (2)      | REPORTING - EWS - ADMIN - | Student ID:                           |                     | Exact Mate |
|          |                           | Students Exited After:                |                     |            |
|          |                           | Students Exited Before:               | <b></b>             |            |
|          | INACTIVE STUDENTS         | Exit Reason:                          | -Any-               | *          |
|          | INACTIVE USERS            | Sort List By:                         | Student's Last Name | <b>*</b>   |

## **Reminder: Modified Exit Reason**

 Click the inactive student's name link to access the record

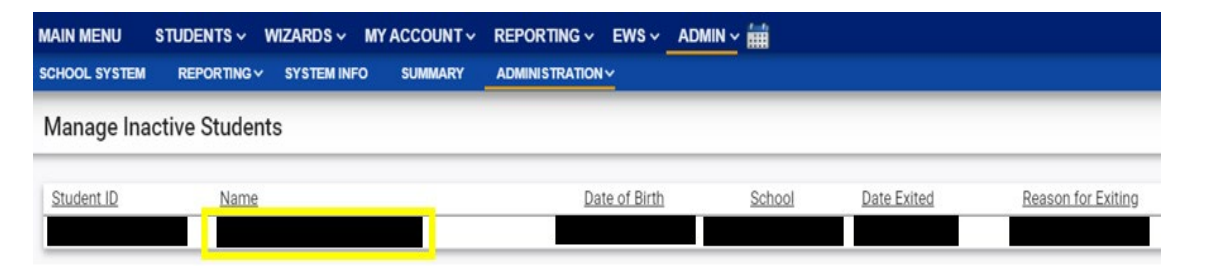

• Select the appropriate Modified Exit Reason and click Update Database.

**Exiting Student Information** 

| Reason for Exiting: wit fransfer withdrawal |
|---------------------------------------------|
|                                             |
| Modified Exit Reason:                       |

Graduated with Regular High School Diploma Dropped Out of School Died Received a Certificate Reached Maximum Age Moved, Known to be Continuing

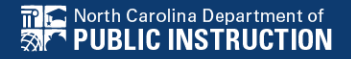

## **Reminder: Modified Exit Reason**

• For currently active student records, click Details next to the associated Exit event

| Stu         | dent | History            |                    |            | _ |          |   |                |          |                             |         |
|-------------|------|--------------------|--------------------|------------|---|----------|---|----------------|----------|-----------------------------|---------|
| Event Date* |      | Event Type         | (transferred from) | Begin Date |   | End Date |   | User           | Document | Date Created                |         |
| 07/01/2022  |      | Exit School System |                    |            |   |          | Ē | Transfer / Imp | port     | 07/21/2022 21:01 (375 days) | DETAILS |

#### Select the appropriate Modified Exit Reason and click Update Database.

| Event Details   |                                |
|-----------------|--------------------------------|
|                 | Event Type: Exit School System |
|                 |                                |
| Date:           | 07/01/202                      |
| Transferred By: |                                |
| School:         |                                |
| Exit Info       |                                |
| Exit Reason:    | W1 Transfer Withdrawal         |
|                 |                                |

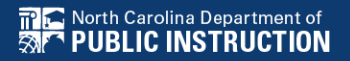

## **Reminder: Student Level Report View**

 After documenting the Modified Exit Reason in the student record, also update the Student Level Report View to clear the error from the report

| ONTACTS                  |                   |                             |
|--------------------------|-------------------|-----------------------------|
| UNIACIS                  | Report View       |                             |
| CREENINGS & OBSERVATIONS |                   |                             |
| EACHER NOTES             |                   |                             |
| LIGIBILITY               |                   |                             |
| TUDENT HISTORY           | Report Type:      | Child Exit Count: September |
| OST SCHOOL INFO          | Reporting Period: | 2022-2023                   |
| TUDENT LEVEL REPORT VIEW |                   |                             |
|                          |                   |                             |

### Reminder: ECATS Beginning-of-Year Process

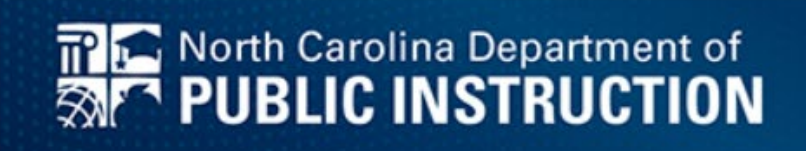

#### ECATS Beginning-of-Year (BOY) Process

ECATS Beginning-of-Year (BOY) process is in progress. Data for the 2023-2024 school year is being loaded including new students and updated PowerSchool data. Files will return to their normal load schedules once the initial loads take place.

Please be aware that student data transfers will take longer than usual due to the number of transfers occurring at the beginning of the school year.

In addition, the process to update graduation data in ECATS will occur after the August deadline for entry of graduation data into PowerSchool. Once this file is processed, students who have graduated will be exited in ECATS. After that point, districts will be able to select the Modified Exit Reason in ECATS for the 2022-2023 Exit Count and these students will no longer appear active in ECATS.

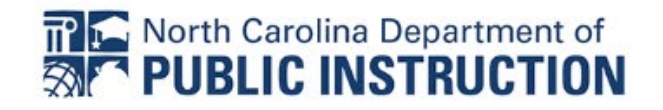

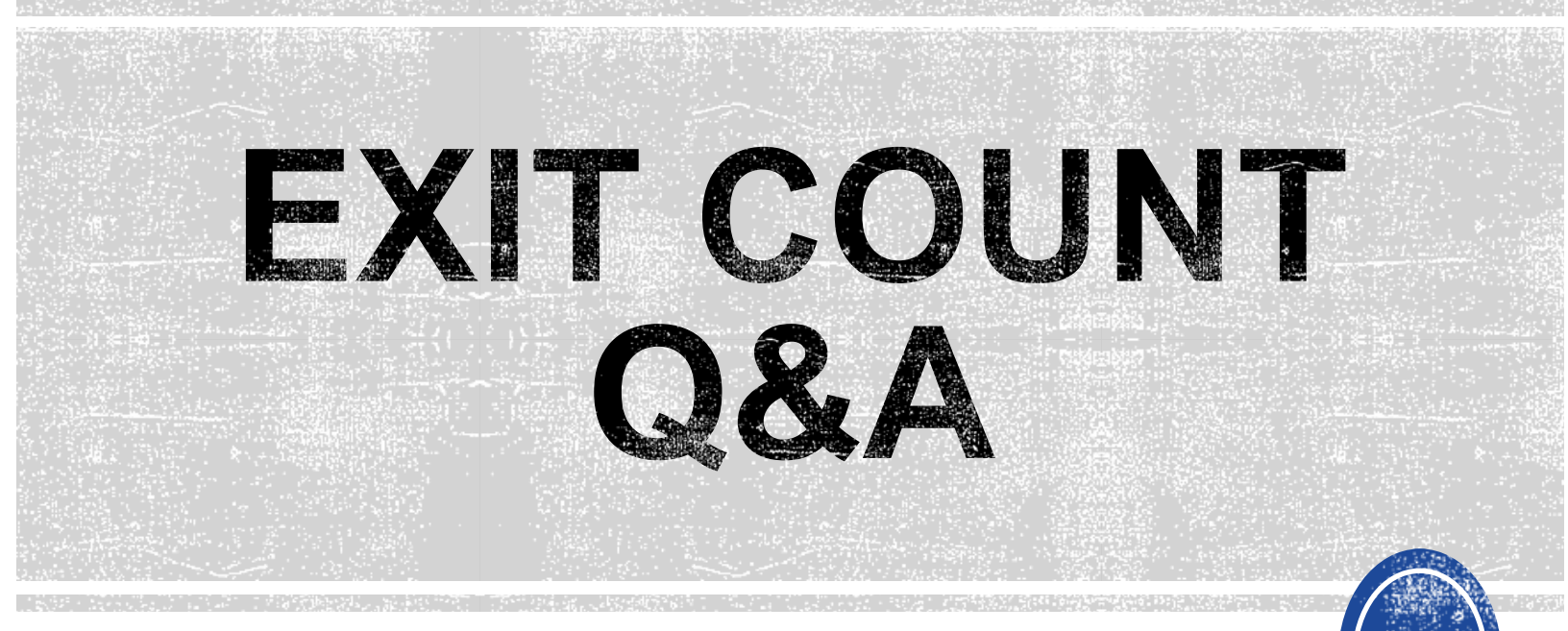

We are here to answer your questions!

Feel free to type in the chat or unmute and ask anything you like!

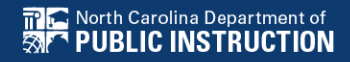

# **Other Reminders**

#### NC ECATS Data Managers Contact Directory Federal Reporting Office Hours Website

#### **ECATS Data Managers Contact Directory**

Update the Contact Directory with any corrections and/or additions.

https://docs.google.com/document/d/1tQFdgbqV 1kqhMXN9PIGR38JrYbvR8UuZ/edit?usp=sharin g&ouid=100162846075394212010&rtpof=true&s d=true

### ECATS website: Federal Reporting Office Hours

Access previous PowerPoints and session recordings from the ECATS website at <u>https://www.dpi.nc.gov/districts-</u> <u>schools/classroom-resources/exceptional-</u> <u>children/every-child-accountability-tracking-</u> <u>system-ecats/reporting/federal-reporting-</u> <u>office-hours</u>